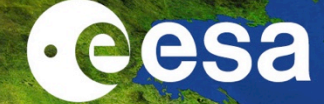

## Processing S3-A/B SLSTR data with SNAP

#### Lichun Wang

**NRSCC** 

ESA-MOST China Dragon 4 Cooperation

**2019 ADVANCED INTERNATIONAL TRAINING COURSE IN LAND REMOTE SENSING** 中欧科技合作"龙计划"第四期 **2019**年陆地遥感高级培训班

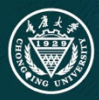

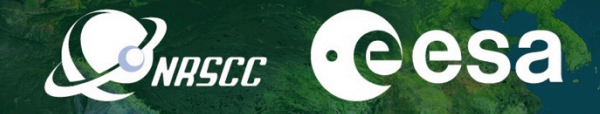

# Processing Sentinel-3A/B SLSTR Data with SNAP

Prepared by Daniel Odermatt<sup>1</sup>, Ana B. Ruescas<sup>2,3</sup> and Juan C. Jimenez-Muñoz<sup>3</sup> Updated by Lichun Wang

1 Odermatt & Brockmann (Germany) 2 Brockmann Consult (Germany) 3 Image Processing Laboratory (UV, Spain)

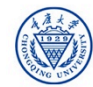

## Sentinel-3 constellation (S-3A, S-3B)

## Sentinel-3 mission orbit

| Туре:             | Sun-synchronous low earth orbit    |
|-------------------|------------------------------------|
| Repeat cycle:     | 27 days (14 + 7/27 orbits per day) |
| Average altitude: | 814.5 km over geoid                |
| Mean solar time:  | 10:00 at descending node           |
| Inclination:      | 98.65°                             |

|                       |             | Revisit at Equator | Revisit for latitude >30° | Specification |  |
|-----------------------|-------------|--------------------|---------------------------|---------------|--|
| Ocean Colour          | 1 Satellite | < 3.8 days         | < 2.8 days                |               |  |
| (Sun-glintfree)       | 2 Satellite | < 1.9 days         | < 1.4 days                | < 2 days      |  |
| Land Colour           | 1 Satellite | < 2.2 days         | < 1.8 days                | a O dava      |  |
|                       | 2 Satellite | < 1.1 day          | < 0.9 day                 | < 2 days      |  |
| <b>SLST</b> dual view | 1 Satellite | < 1.8 days         | < 1.5 days                |               |  |
|                       | 2 Satellite | < 0.9 day          | < 0.8 day                 | < 4 days      |  |

- Near-Real Time (< 3 hrs) availability of the L2 products
- Slow Time Critical (1 to 2 days) delivery of higher quality products for assimilation in models (e.g. SSH, SST)

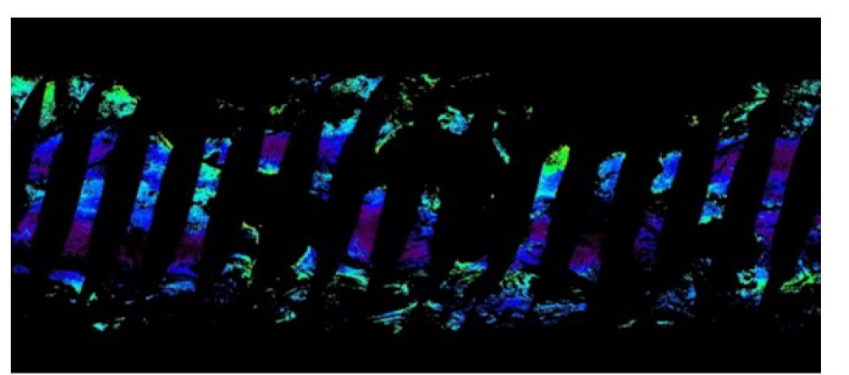

**·eesa** 

**WARSEC** 

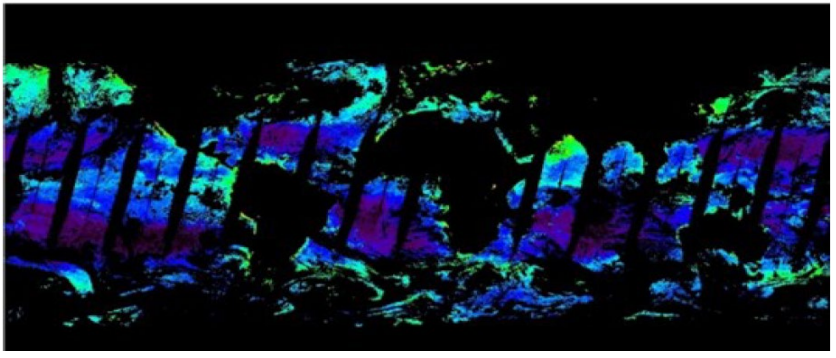

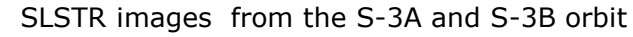

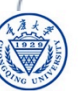

#### Sentinel-3 Sensors

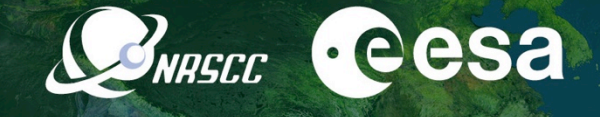

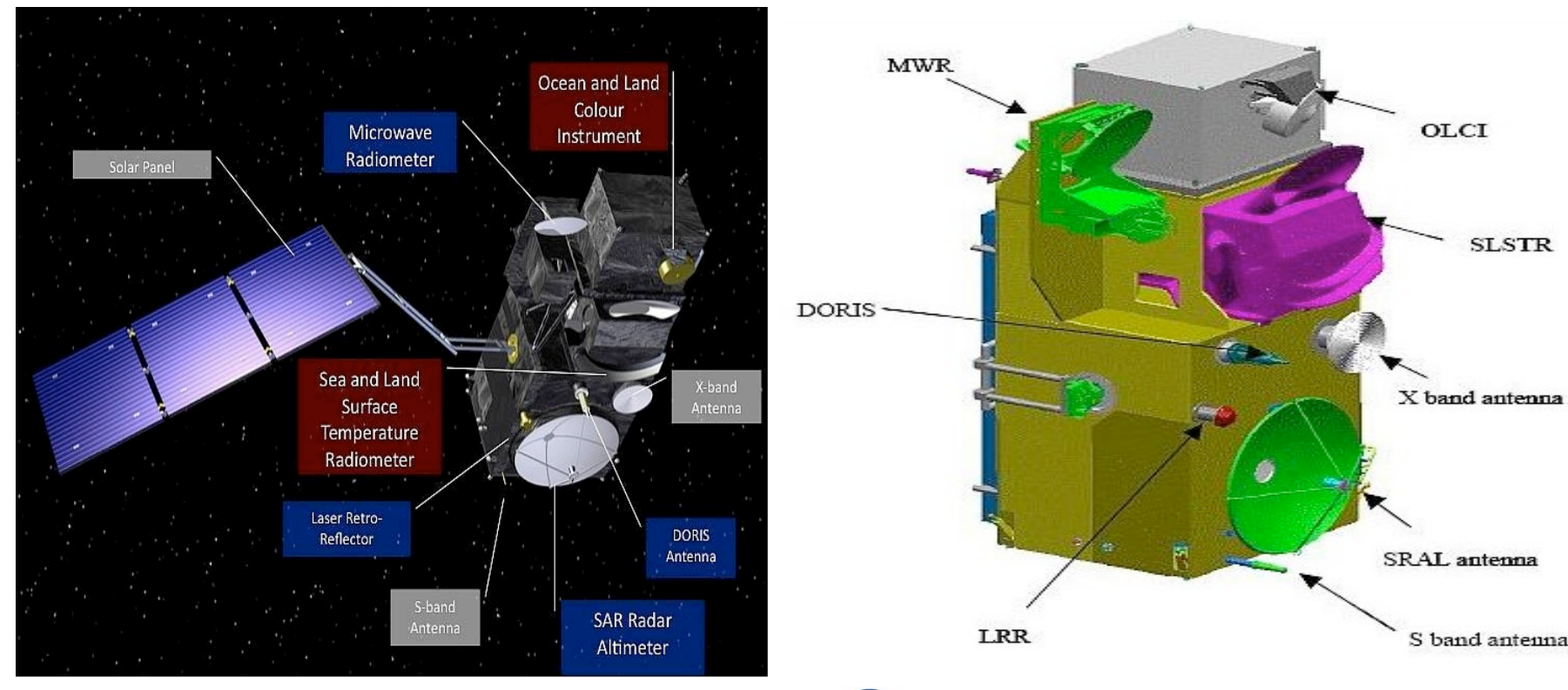

2019 ADVANCED INTERNATIONAL TRAINING COURSE IN LAND REMOTE SENSING 18–23 November 2019 | Chongqing, P.R. China

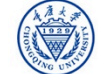

## Data and Physical Units in SLSTR Products

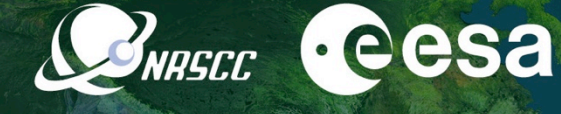

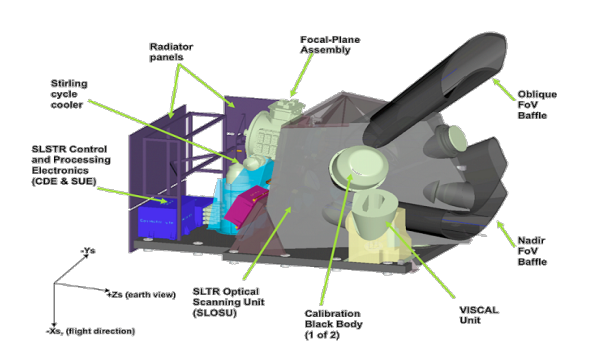

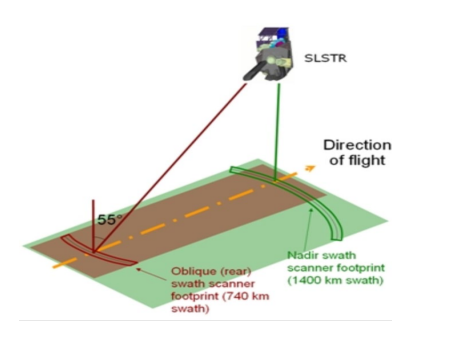

#### 2019 ADVANCED INTERNATIONAL TRAINING COURSE IN LAND REMOTE SENSING 18-23 November 2019 | Chongqing, P.R. China

| Performance                        | Parameters                                                              | SLSTR                                                                          | AATSR & ATSR-1/2                                                                                                    |
|------------------------------------|-------------------------------------------------------------------------|--------------------------------------------------------------------------------|----------------------------------------------------------------------------------------------------|
| Swaths                             | Nadirview                                                               | 1 400 km                                                                       | 500 km                                                                                                    |
|                                    | Dual view                                                               | 740 km                                                                         | 500 km                                                                                                    |
| Global coverage                    | 1 S/C (dual view)                                                       | 1.9 days                                                                       | 7-14 days                                                                                                    |
| revisit time                       |                                                                         | 0.9 days                                                                       | -                                                                                                    |
|                                    |                                                                         | 1 day                                                                          | 7-14 days                                                                                                    |
|                                    |                                                                         | 0.5 days                                                                       | -                                                                                                    |
| SSI at SSP (km)                    |                                                                         | 0.5 km VIS-SWIR<br>1 km IR-fire                                                | 1 km                                                                                                    |
| Spectral channels<br>centre λ (μm) | VIS (not ATSR-1):<br>SWIR:<br>MWIR/TIR:<br>Fire-1/2:                    | 0.555; 0.659; 0.865;<br>1.375; 1.610; 2.25;<br>3.74; 10.85; 12;<br>3.74; 10.85 | 0.555; 0.659; 0.865;<br>1.610;<br>3.74; 10.85; 12;                                                                                                    |
| Radiometric<br>resolution          | VIS (a=0.5%):<br>SWIR (a=0.5%):                                         | SNR > 20<br>SNR > 20                                                           | SNR > 20<br>SNR > 20                                                                                                    |
|                                    | MWIR (T=270K):<br>TIR (T=270K):<br>Fire-1 (<500 K):<br>Fire-2 (<400 K): | ΝeΔT < 80 mK<br>ΝeΔT < 50 mK<br>ΝeΔT < 1K<br>ΝeΔT < 0.5 K                      | Ne∆T < 80 mK<br>Ne∆T < 50 mK                                                                                                    |
| Radiometric<br>accuracy            | VIS-SWIR:<br>(a=2-100%)                                                 | < 2% (BOL)<br>< 5% (EOL)                                                       | < 5%                                                                                                    |
|                                    | MWIR-TIR<br>(265-310K):<br>Fire (<500k):                                | < 0.1 k (goal)<br>< 3 K                                                        | < 0.1 K                                                                                                    |
| Life time (in orbit)               |                                                                         | 7.5 years                                                                      | AATSR: 5 year design,<br>operative since 2002;<br>ATSR-2: 3 year design,<br>operating from 1995 to 2008;<br>ATSR-1: 3 year design,<br>operating from 1991 to 2000 |
| VIS                                | NIR                                                                     | SWIR                                                                           | TIR                                                                                                    |
| SLSTR                              |                                                                         |                                                                                |                                                                                                    |
| OLCI                               |                                                                         |                                                                                |                                                                                                    |
| 400 500                            | 600 700 800 900<br>nm                                                   | 1 2 3 4                                                                        | 8 9 10 11 12<br>μm                                                                                                    |

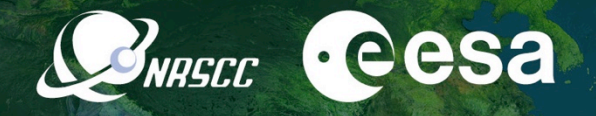

#### Sea and Land Surface Temperature Radiometer (SLSTR)

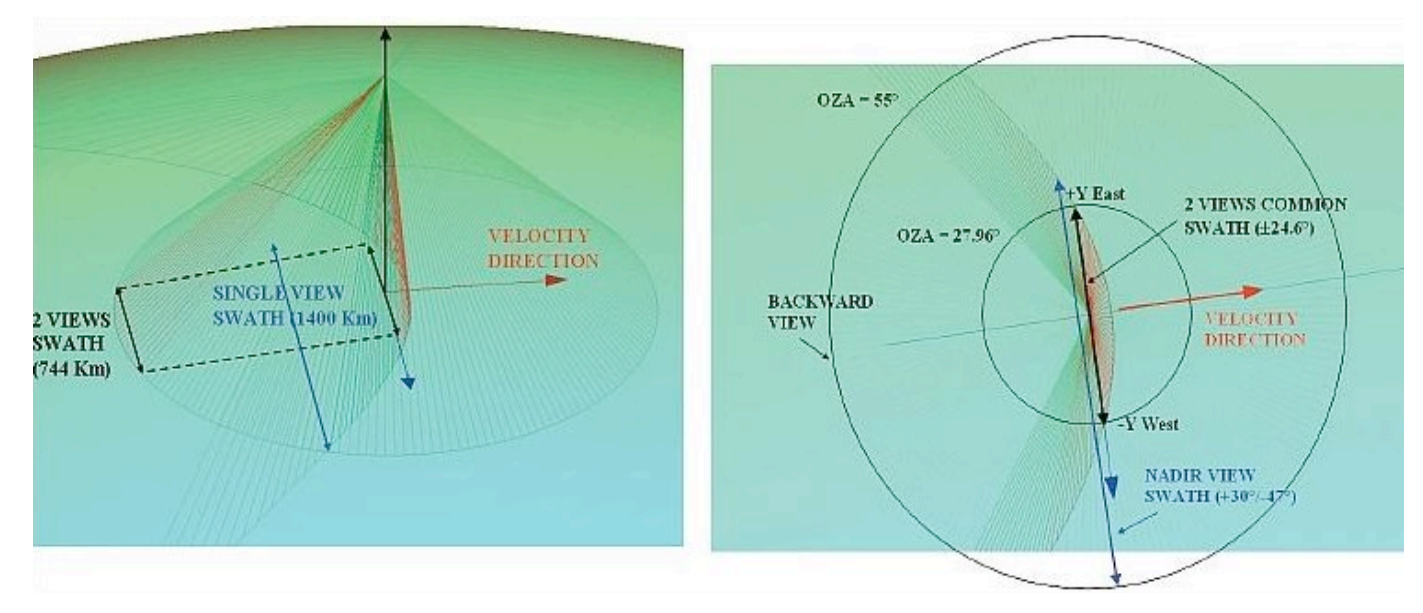

Backward inclined (left) and near nadir (right) views of the scanning mirror geometry

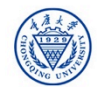

#### Sentinel-3 Data Processing Chains

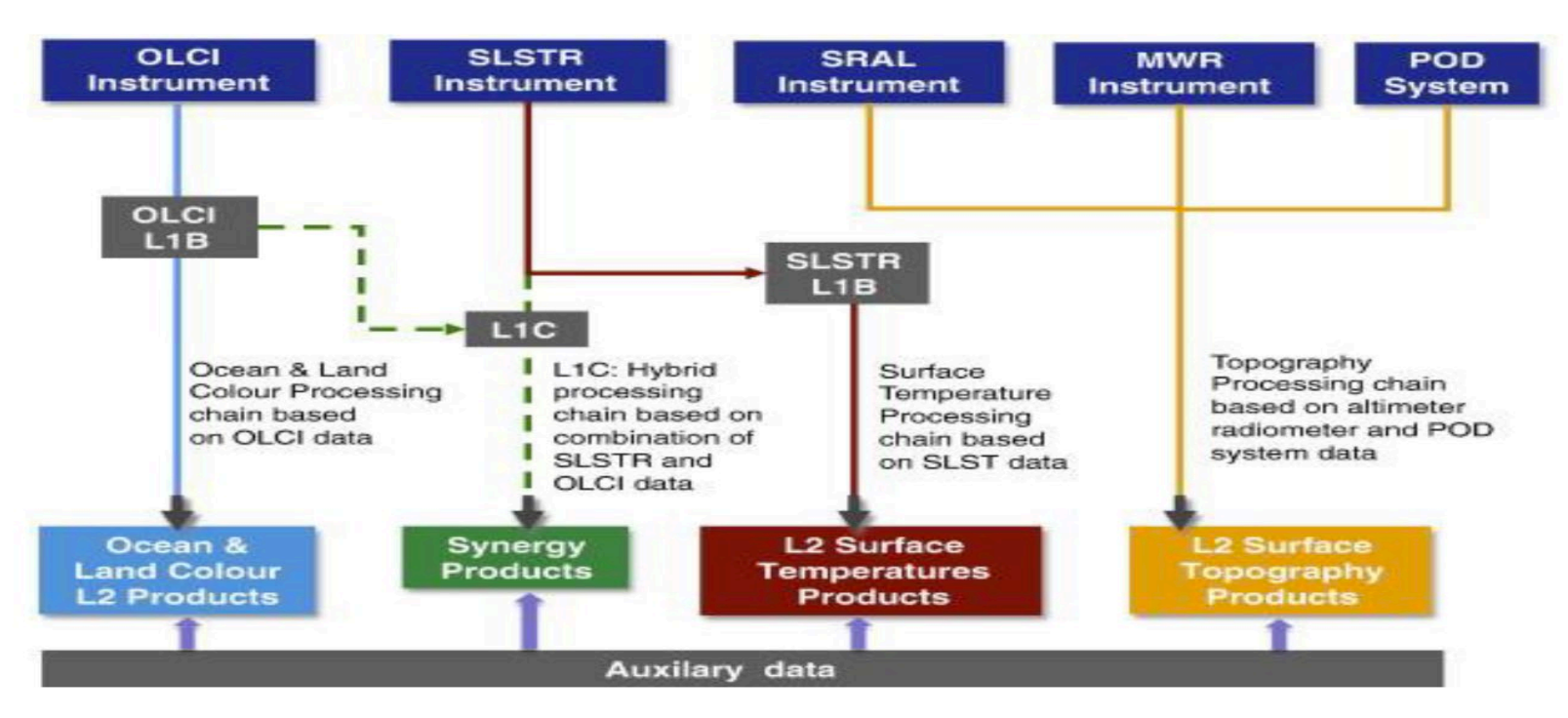

#### https://sentinels.copernicus.eu/web/sentinel/user-guides/sentinel-3-slstr

2019 ADVANCED INTERNATIONAL TRAINING COURSE IN LAND REMOTE SENSING 18–23 November 2019 | Chongqing, P.R. China

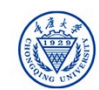

· eesa

NRSCC

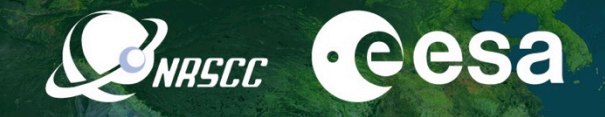

#### Example:Sentinel-3A/B SLSTR L1-L2 images

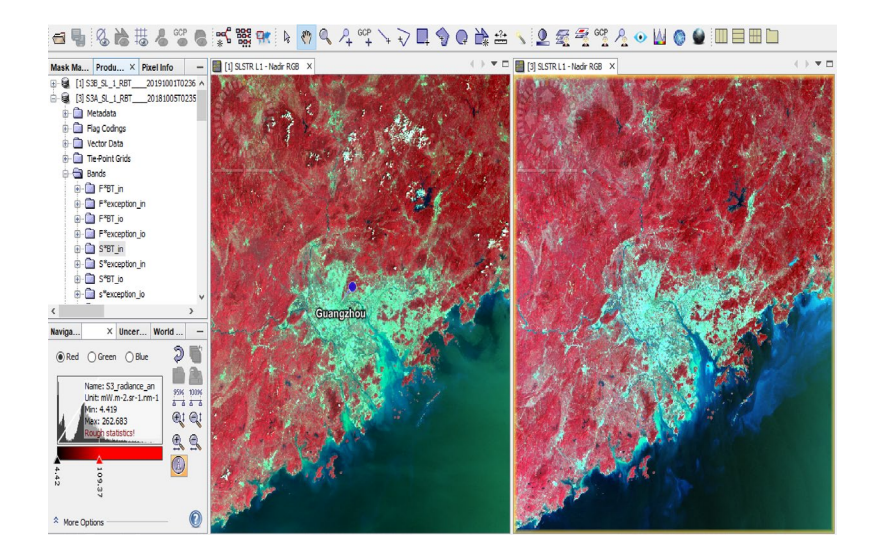

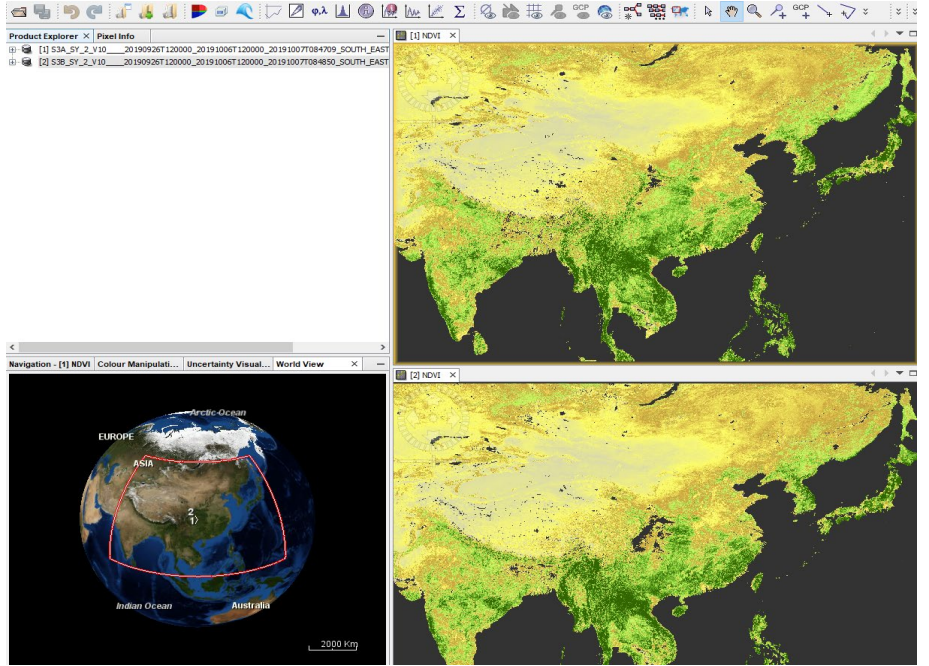

2019 ADVANCED INTERNATIONAL TRAINING COURSE IN LAND REMOTE SENSING 18-23 November 2019 | Chongqing, P.R. China

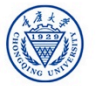

#### **Exercise Overview:**

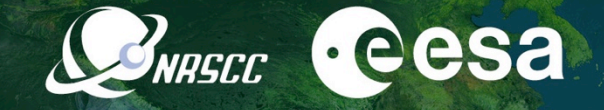

- Goal: To calculate Land Surface Temperatures using S-3A/B data from a split-window (SW) algorithm
- Source: Sobrino et al. (2008, 2016)
- Procedure:
  - Basic image visualization and manipulation tasks
  - Collocate products
  - Calculate LST using band maths operations
  - Compare the results obtained with SLSTR-L2 product
  - Graph builder and batch processing

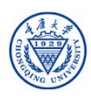

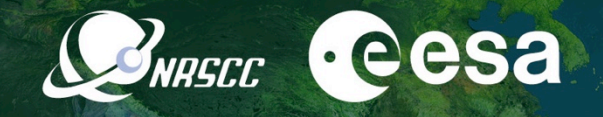

## Split-window equations to derive land surface temperature

$${{
m T}_{
m S}}={{
m T}_{
m i}}+{{
m c}_{
m 1}}\left({{
m T}_{
m i}}-{{
m T}_{
m j}}
ight)+{{
m c}_{
m 2}}{{\left( {{
m T}_{
m i}}-{{
m T}_{
m j}} 
ight)}^{2}}+{{
m c}_{
m 0}}$$

$$+ \left( c_3 + c_4 W \right) \left( 1 - \varepsilon \right) + \left( c_5 + c_6 W \right) \Delta \varepsilon$$
<sup>(1)</sup>

where Ts is the LST (in K),  $T_{i,j}$  are at-sensor brightness temperatures (in K), W is the atmospheric water vapor content (in  $g \cdot cm^{-2}$  or cm),  $\varepsilon$  is the mean LSE  $0.5 \cdot (\varepsilon_i + \varepsilon_j)$ , and  $\Delta \varepsilon$  is the LSE difference ( $\varepsilon_i - \varepsilon_j$ ). Subindices 'i' and 'j' refer to two different TIR bands, thus leading to the SW algorithm, or to one TIR band but two different view angles (e.g. nadir 'n' and oblique 'o' views), thus leading to the DA algorithm. Coefficients  $c_0$  to  $c_6$  are obtained from statistical regressions performed over simulated data.

Synergistic use of MERIS and AATSR as a proxy for estimating Land Surface Temperature from Sentinel-3 data; Sobrino et al., 2016, RSE, http://dx.doi.org/10.1016/j.rse.2016.03.035

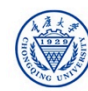

-

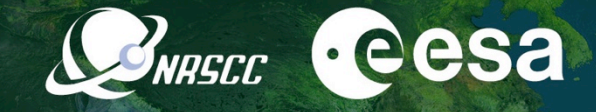

Numerical coefficients and errors for split window algorithm (Sobrino et al, 2016)

| Parameter             | Units              | AATSR               | SLSTR               |
|-----------------------|--------------------|---------------------|---------------------|
| с <sub>0</sub>        | K                  | $-0.268 \pm 0.014$  | $-0.268 \pm 0.014$  |
| c <sub>1</sub>        | Unitless           | $1.029\pm0.010$     | $1.084\pm0.010$     |
| c <sub>2</sub>        | $K^{-1}$           | $0.2679 \pm 0.0017$ | $0.2771 \pm 0.0017$ |
| c <sub>3</sub>        | К                  | $44.9\pm0.7$        | $45.1 \pm 0.7$      |
| c <sub>4</sub>        | K∙cm <sup>−1</sup> | $-0.61 \pm 0.19$    | $-0.73 \pm 0.19$    |
| C <sub>5</sub>        | К                  | $-121.5 \pm 1.7$    | $-125.0 \pm 1.7$    |
| c <sub>6</sub>        | K∙cm <sup>−1</sup> | $16.2 \pm 0.5$      | $16.7\pm0.5$        |
| σ                     | К                  | 0.9                 | 0.9                 |
| r                     | Unitless           | 0.975               | 0.976               |
| $\delta_{NE\Delta T}$ | К                  | 0.4                 | 0.4                 |
| δε                    | К                  | 1.2                 | 1.2                 |
| δw                    | К                  | 0.08                | 0.08                |
| u <sub>total</sub>    | K                  | 1.5                 | 1.6                 |

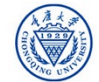

#### Data sets

- Sentinel-3A/3B images acquired during Sepertember 2019 downloaded at <u>https://scihub.copernicus.eu/</u>
  - S3B\_SL\_1\_RBT\_\_\_\_20191001T023650\_20191001T023950\_20191002T070406\_0179\_03
     0\_260\_2520\_LN2\_O\_NT\_003.SEN3
  - S3B\_SL\_2\_LST\_\_\_\_20191001T023650\_20191001T023950\_20191001T042632\_0179\_030
     \_260\_2520\_LN2\_O\_NR\_003.SEN3
  - S3A\_SL\_1\_RBT\_\_\_\_20190921T023515\_20190921T023815\_20190922T080924\_0179\_04
     9\_260\_2520\_LN2\_O\_NT\_003.SEN3
  - S3A\_SL\_2\_LST\_\_\_\_20190921T023515\_20190921T023815\_20190921T042937\_0179\_049
     \_260\_2520\_LN2\_O\_NR\_003.SEN3

bands selected for the calculation of the LST from SLST L1 are: nadir brightness temperatures for channel S8 at 10822.8nm and channel S9 at 12039.2 nm

- Pre-processed data for the surface emissivity
  - emissivity\_20191001.dim
  - emissivity\_SY\_20191001.dim

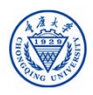

· eesa

NRSCC

#### Open and explore S3A/B SLSTR L-1B data

• From the folder *products exercise*, open the scene:

"S3B\_SL\_1\_RBT\_\_\_\_20191001T023650\_20191001 T023950\_20191002T070406\_0179\_030\_260\_2520 \_LN2\_0\_NT\_003.SEN3/xfdumanifest.xml"

- Open RGB Image Window with the SLSTR L1 Nadir profile. Stretch the histogram for a better visualization in the Colour Manipulation window
- Add a pin in the approximate position of Guangzhou (23.13°N, 113.25°E)
- View image bands and check the spatial resolution for the BT and radiance bands

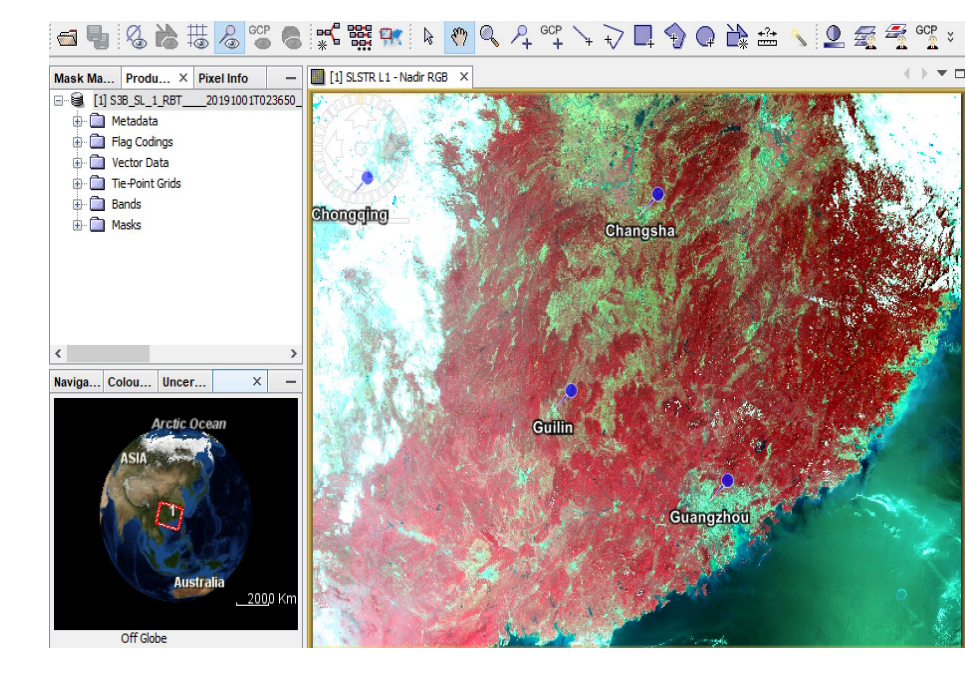

**NRSCC** 

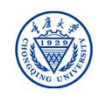

## Resampling at 1km:

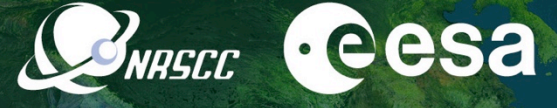

• Source product:

S3B\_SL\_1\_RBT\_\_\_\_20191001T0236 50\_20191001T023950\_20191002T0 70406\_0179\_030\_260\_2520\_LN2\_O \_NT\_003.SEN3

Target product

S3B\_SL\_1\_RBT\_\_\_\_20191001T0236 50\_20191001T023950\_20191002T0 70406\_0179\_030\_260\_2520\_LN2\_0 \_NT\_003\_resampled

| S8_BT_in                      | ~                                                                                                    |
|-------------------------------|----------------------------------------------------------------------------------------------------|
| Resulting target width: 1500  |                                                                                                    |
| Resulting target height: 1200 |                                                                                                    |
| Target width:                 | 3,000 🌲                                                                                                    |
| Target height:                | 2,400 🌲                                                                                                    |
| Width / height ratio: 1.25000 |                                                                                                    |
|                               | 1 🔹                                                                                                    |
| Resulting target width:       |                                                                                                    |
| Resulting target height:      |                                                                                                    |
|                               |                                                                                                    |
| Nearest                       | $\sim$                                                                                                    |
| First                         | $\sim$                                                                                                    |
| First                         | ~                                                                                                    |
|                               |                                                                                                    |
|                               | S8_BT_in         Resulting target width:         Resulting target height:         1200         Target width:         Target height:         Width / height ratio:         1.25000         Resulting target width:         Resulting target width:         Resulting target height:         Nearest         First |

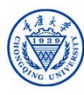

### Creating spatial subset:

• Source product:

S3B\_SL\_1\_RBT\_\_\_\_20191001T023650 \_20191001T023950\_20191002T070406 \_0179\_030\_260\_2520\_LN2\_0\_NT\_003. \_resampled

• Save the subset image:

subset\_0\_of\_S3B\_SL\_1\_RBT\_\_\_\_20191 001T023650\_20191001T023950\_20191 002T070406\_0179\_030\_260\_2520\_LN2 \_O\_NT\_003.dim

 Set up the subset parameters as shown in the Figure

| atial Subset | Band Subset | Tie-Point Grid Subset            | Metadata Subs     | et                    |               |
|--------------|-------------|----------------------------------|-------------------|-----------------------|---------------|
| K.           |             | Reference Band     Pixel Coordin | : S8_BT_in        | inates                | ~             |
| 2            |             | North latitude                   | bound:            |                       | 27.465 ≑      |
| 5            |             | West longitud                    | le bound:         | 1                     | 108.834 ≑     |
|              | 5 4 2       | South latitude                   | e bound:          |                       | 20.043 ≑      |
|              |             | East longitude                   | e bound:          |                       | 113.64 🌻      |
|              |             | Scene step X:                    |                   |                       | 1 🌻           |
|              |             | Scene step Y:                    |                   |                       | 1 ≑           |
|              |             | Subset scene                     | width:            |                       | 648.0         |
|              |             | Subset scene l                   | height:           |                       | 704.0         |
|              |             | Source scene                     | width:<br>neight: |                       | 3000<br>2400  |
|              |             | Use                              | Preview           | Fix full width        |               |
|              |             | ~                                |                   | Fix full height       |               |
|              |             |                                  | E                 | stimated, raw storage | e size: 441.1 |
|              |             |                                  |                   | OK Cancel             | Heln          |

NRSCC

## COLLOCATION

Use the collocation tool to group the SLSTR and emissivity bands in a single product with the same spatial resolution (1 km) and geolocation:

Raster/Geometric Operations/Collocation

Master file: subset\_0\_of\_S3B\_SL\_1\_RBT\_\_\_\_20191001T023650\_201910 01T023950\_20191002T070406\_0179\_030\_260\_2520\_LN2\_ O\_NT\_003.dim

Slave file:

emissivity\_20191001.dim

Target product

collocate\_S3B\_L1\_emissivity\_20191001.data

Open and view the created product

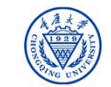

| 🔄 Bands                                                                                                    |  |
|----------------------------------------------------------------------------------------------------|--|
| F*BT_in*_M                                                                                                    |  |
| image: F*exception_in*_M                                                                                                    |  |
| ▶ 🚞 *F*BT_io*_M                                                                                                    |  |
| F*exception_io*_M                                                                                                    |  |
| ▶ 🔄 *S*BT_in*_M                                                                                                    |  |
| S*exception_in*_M                                                                                                    |  |
| ▶ 🔄 *S*BT_io*_M                                                                                                    |  |
| S*exception_io*_M                                                                                                    |  |
| Image: Marchaeler Aller All |  |
| FWHM*_M*_S                                                                                                    |  |
| isolar_flux*_M*_S                                                                                                    |  |
| Image: Mathematical Content in the second second |  |
| ▶ 🛅 *IWV*_S*_S                                                                                                    |  |
| ▶ 🛅 *OGVI*_S*_S                                                                                                    |  |
| OTCI*_S*_S                                                                                                    |  |
| RC681*_S*_S                                                                                                    |  |
| RC865*_S*_S                                                                                                    |  |
| *atmospheric_temperature_profile*_S*_S                                                                                                    |  |
| Image: Starbard Starbard St |  |
| FWHM*_S*_S                                                                                                    |  |
| isolar_flux*_S*_S                                                                                                    |  |
| 🛄 x_in_M                                                                                                    |  |
| y_in_M                                                                                                    |  |
| x_io_M                                                                                                    |  |
| y_io_M                                                                                                    |  |
| 🖪 bayes_in_M                                                                                                    |  |
| 🗔 cloud_in_M                                                                                                    |  |
| confidence_in_M                                                                                                    |  |
| 🔲 pointing_in_M                                                                                                    |  |
| 🔝 bayes_io_M                                                                                                    |  |
| 🗔 cloud_io_M                                                                                                    |  |
| 🚺 confidence_io_M                                                                                                    |  |
| 🔲 pointing_io_M                                                                                                    |  |
| elevation_in_M                                                                                                    |  |
| latitude_in_M                                                                                                    |  |
| longitude_in_M                                                                                                    |  |
| elevation in M                                                                                                    |  |

## Mean LSE, difference LSE

#### mean LSE:

emis\_mean = (emis\_total\_S8\_S + emis\_total\_S9\_S) / 2

difference LSE: emis\_diff = emis\_total\_S8\_S emis\_total\_S9\_S

Water vapour to g\*cm2 water\_vapour = IWV\_S\_S/ 10

#### Band Maths Target product: [1] collocate\_S3B\_L1\_emissivity\_20191001 Name: emis mean Band Maths Expres: Description: Unit: Expression: Data sources: Spectral wavelength: 0.0 Virtual (save expression only, don't store data) (emis total S8 S + emis total S9 S) , emis\_s\_S9\_S 0+0 Replace NaN and infinity results by emis m S8 S NaN 0 - 0 Generate associated uncertainty band emis\_m\_S9\_S 0 \* 0 Band maths expression: emis\_v\_S (emis\_total\_S8\_S + emis\_total\_S9\_S) / 2 0/0 emis\_total\_S8\_S emis total S9 S (0) Load.... Save... Edit Expression... TP latitude S Constants... TP longitude S Operators... Show bands Functions.... Show masks Show tie-point grids 📑 🛅 🤉 🌆 🛛 Ok. no errors Show single flags OK Cancel Help

**SNRSCC** 

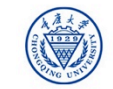

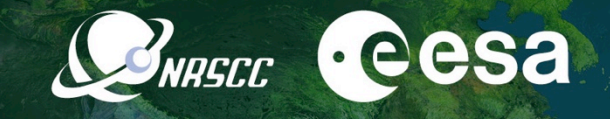

#### == 🖫 🚳 🚵 🔠 🗶 📽 🧶 🗱 🐭 🔺 🥐 🔍 Ղ ལ끄 ↘ ⊋ 🗖 🌍 🗭 🚵 🌜 义 💆 🐔 🖉 🖉 Λ₂ 👁 🔟 🔘 🖿 🖿 🖿

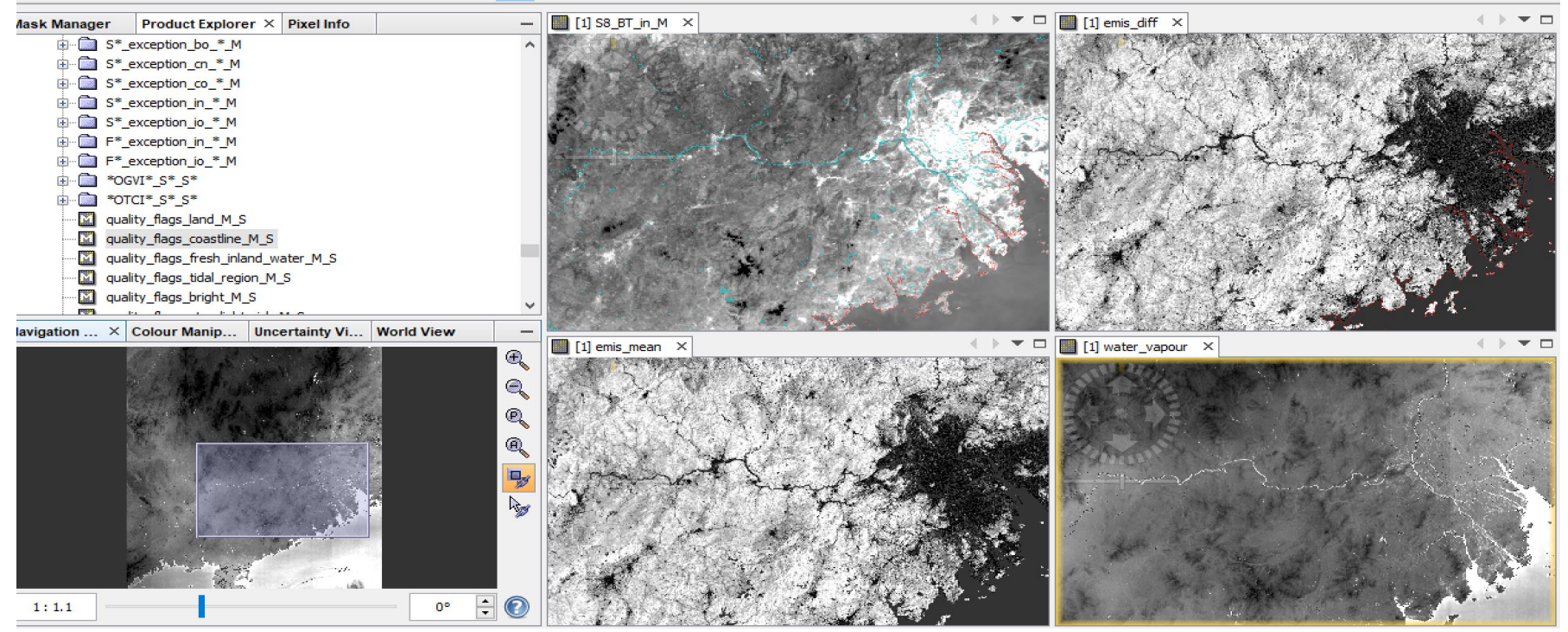

2019 ADVANCED INTERNATIONAL TRAINING COURSE IN LAND REMOTE SENSING 18-23 November 2019 | Chongqing, P.R. China

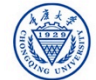

## LST Algorithm in Band Maths

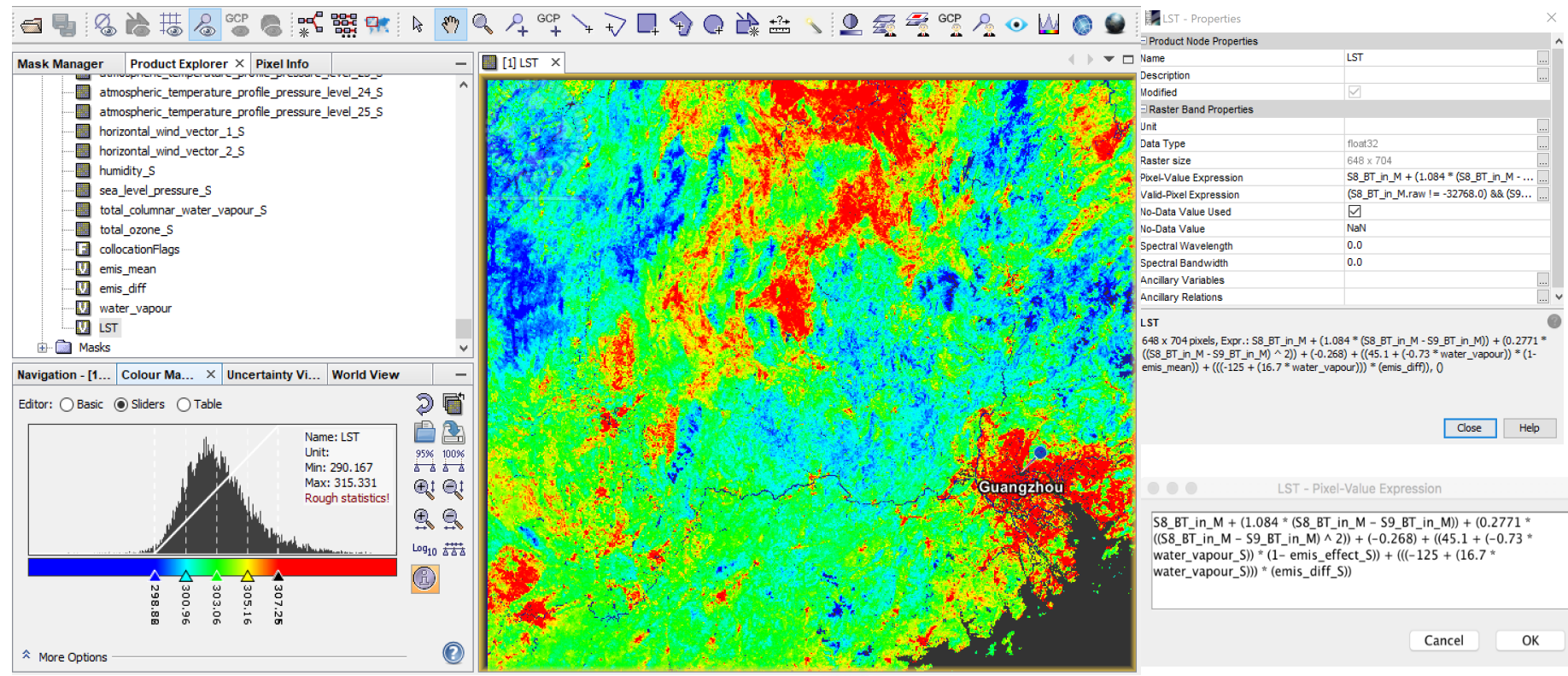

2019 ADVANCED INTERNATIONAL TRAINING COURSE IN LAND REMOTE SENSING 18-23 November 2019 | Chongqing, P.R. China

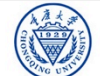

中欧科技合作"龙计划"第四期 2019年陆地遥感高级培训班 培训时间:2019年11月18日-23日 主办方:重庆大学

WRSEC COSA

#### FLAGS AND MASKS

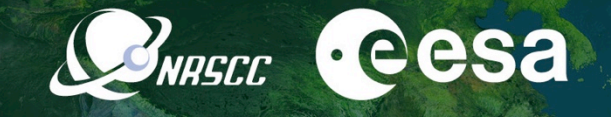

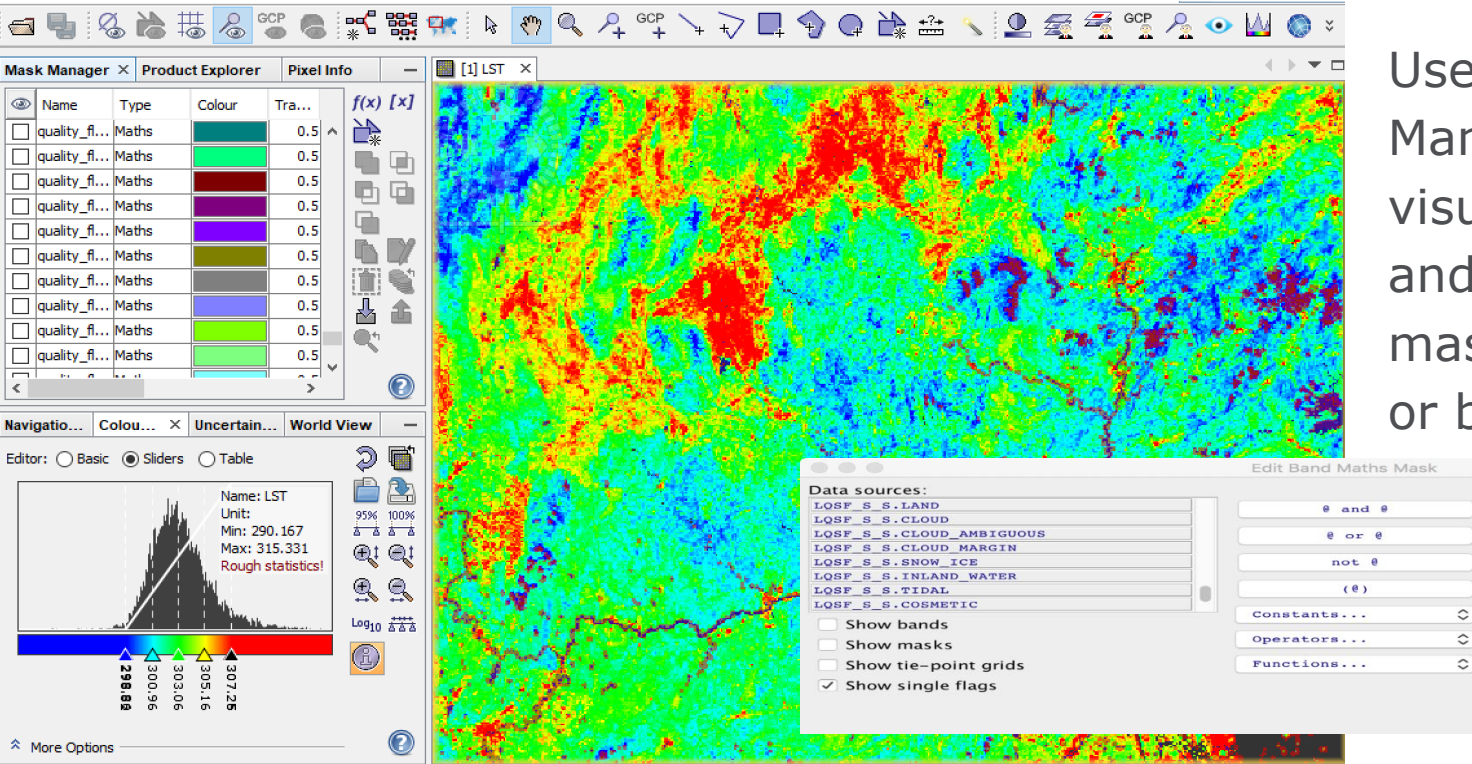

Use the Mask Manager to visualize, change and created new masks from flags or bands

2019 ADVANCED INTERNATIONAL TRAINING COURSE IN LAND REMOTE SENSING

18-23 November 2019 | Chongqing, P.R. China

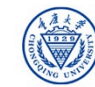

中欧科技合作"龙计划"第四期 2019年陆地遥感高级培训班 培训时间:2019年11月18日-23日 主办方:重庆大学

Expression:

cloud\_in\_gross\_cloud\_M or cloud\_in\_thin\_cirrus\_M or

cloud in medium high M or

LOSF S S.CLOUD MARGIN

OK

Cancel

LOSF\_S\_S\_CLOUD or LQSF\_S\_S.CLOUD\_AMBIGUOUS or

cloud in fog low stratus M or

Ok, no errors

Help

#### Plot of SW-LST vs BT bands

 Compare the split window calculated LST with other thermal bands using scatter plot(Analysis/Scatter Plot)

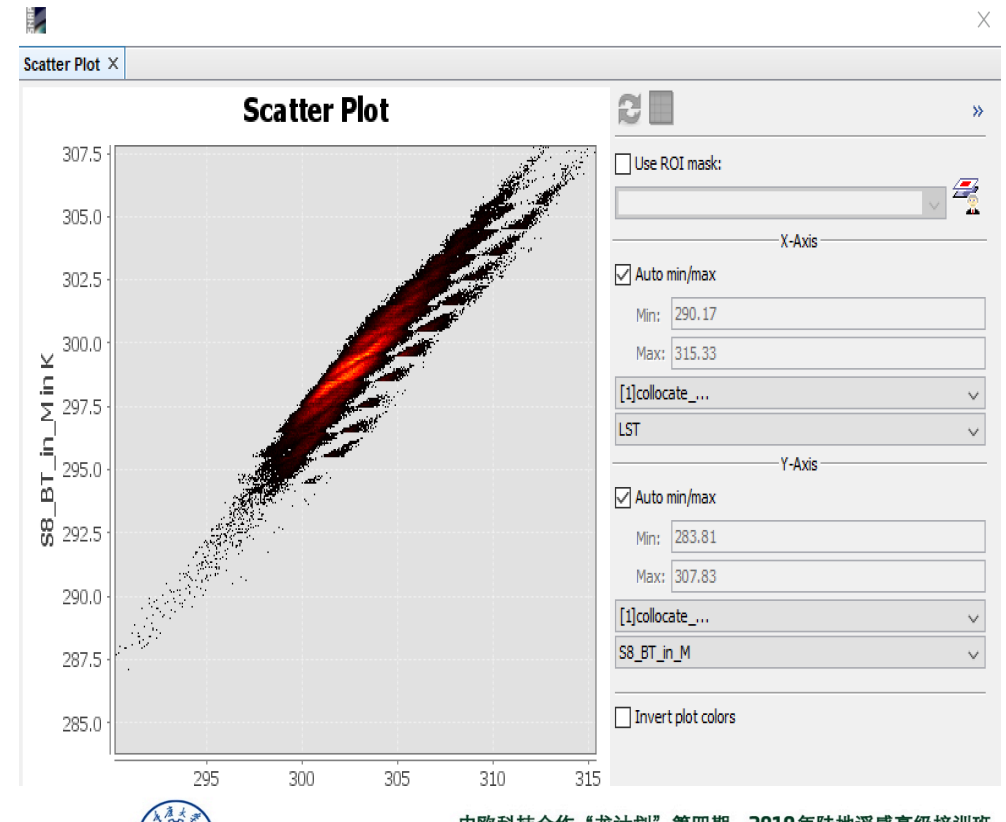

**NRSCC** 

2019 ADVANCED INTERNATIONAL TRAINING COURSE IN LAND REMOTE SENSING 18–23 November 2019 | Chongqing, P.R. China

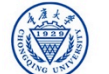

#### 中欧科技合作"龙计划"第四期 2019年陆地遥感高级培训班 培训时间:2019年11月18日-23日 主办方:重庆大学

#### SW-LST vs SLST-L2

- Collocate the split window calculated LST with the SLSTR L2 LST product for comparison
  - You will use the SLSTR-L2 LST data provided: S3B\_SL\_2\_LST\_\_\_\_20191001T023650\_20 191001T023950\_20191001T042632\_0179 \_\_030\_260\_2520\_LN2\_O\_NR\_003.SEN3
  - Master file: SLSTR L2 LST
  - Slave file: SW based LST
- Display the two LST images, select a water, a soil and a vegetated pixel and fill in the table:

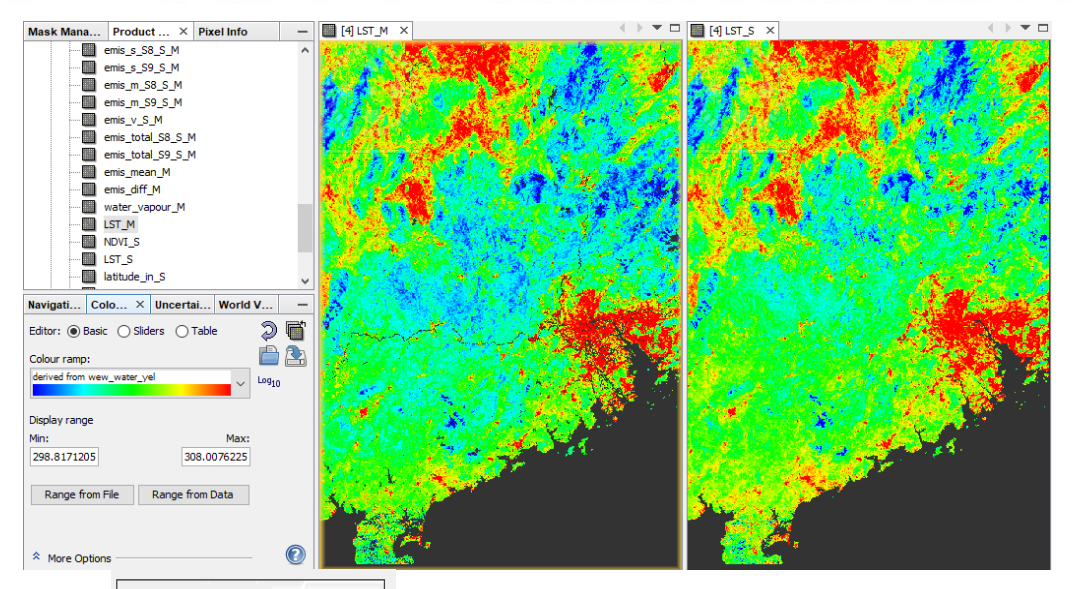

NRSCC

 LST\_M
 LST\_S

 Water
 Soil

 Vegetation
 Name: LST\_M

 2019 ADVANCED INTERNATIONAL TRAINING COURSE IN LAND REMOTE SENSING
 Name: LST\_M

 18-23 November 2019 | Chongqing, P.R. China
 Name: LST\_M

中欧科技合作"龙计划"第四期 2019年陆地遥感高级培训班 培训时间:2019年11月18日-23日 主办方:重庆大学

## Plot of Split Window LST vs. L2

Scatter Plot ×

317.5

315.0

312.5

310.0

307.5

¥ 305.0 .... 302.5

0.005 <mark>2</mark>

297.5

295.0

292.5

290.0 287.5

295

300

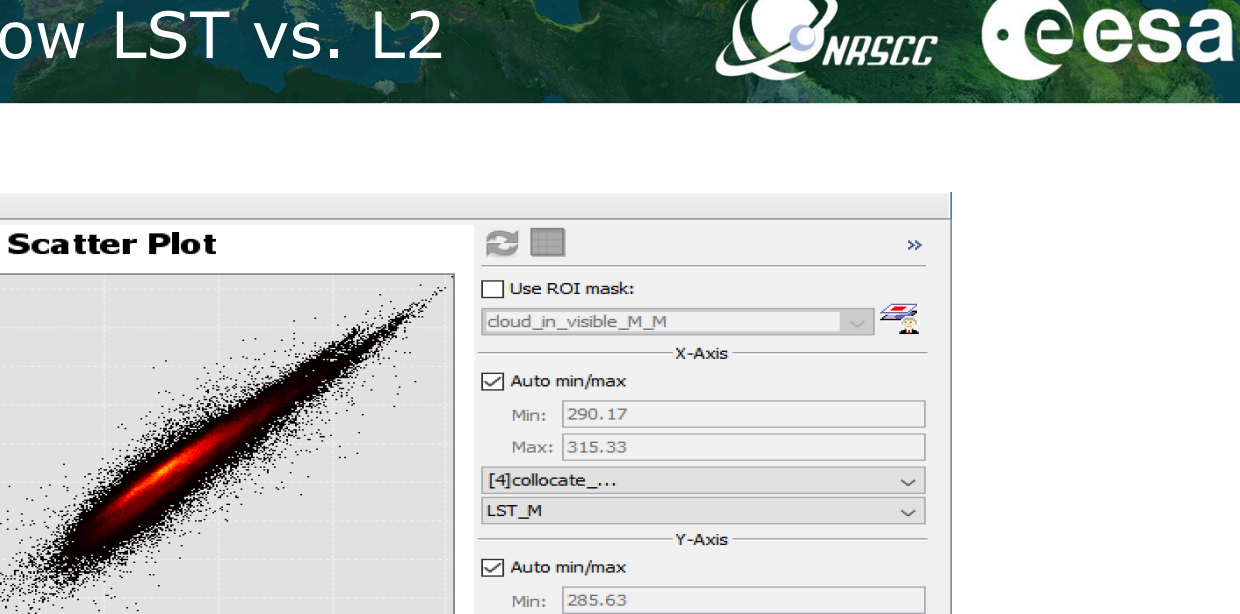

Max: 318.49

Invert plot colors

🖂 📝 🏦 📇

[4]collocate\_...

LST\_S

2019 ADVANCED INTERNATIONAL TRAINING COURSE IN LAND REMOTE SENSING 18–23 November 2019 | Chongging, P.R. China

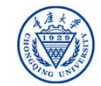

315

310

305

LST M

 $\sim$ 

 $\sim$ 

0

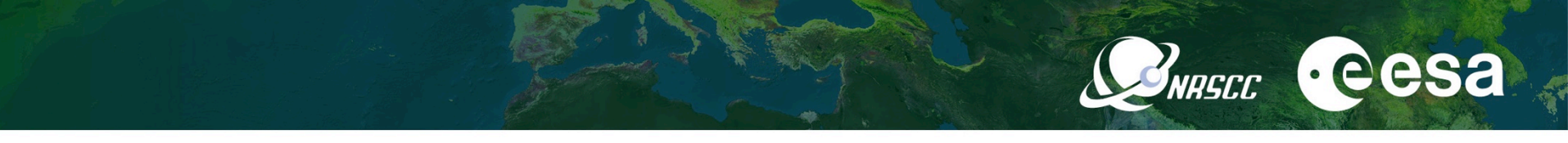

For the students who like to do more...

- Calculate LST using the input data provided:
  - I. At-sensor brightness temperatures: *S3B Level-1*
  - II. Surface emissivities extracted from S3 Synergy product collocate\_S3B\_L1\_emissivity\_SY\_20191001.dim
- Analysis the results obtained from both input surface emmisivities.
- Compare the results to S3/SLST Level 2 LST image.
- Understand how to use these data for estimating LST (SW algorithm).

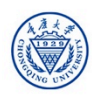

### [cont.] Batch Processing

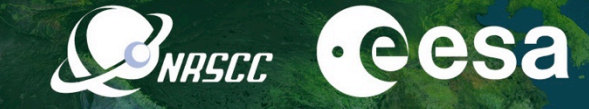

#### Spatial and band subset for SLSLR L2 images

|                                    |                                             |                                 | 🐖 Graph Builde                   | r : myGraph.xml                                                                                                    |                                                                                                    |                                  | ×                |                              |                   |             |           |       |       |            |
|------------------------------------|---------------------------------------------|---------------------------------|----------------------------------|----------------------------------------------------------------------------------------------------|----------------------------------------------------------------------------------------------------|----------------------------------|------------------|------------------------------|-------------------|-------------|-----------|-------|-------|------------|
| 🛃 Specify Product Subset           |                                             |                                 | <b>File Graphs</b>               |                                                                                                    |                                                                                                    |                                  |                  |                              |                   |             |           |       |       |            |
| a rial a                           |                                             |                                 |                                  |                                                                                                    |                                                                                                    |                                  | ^ 🛃 Ba           | atch Processing : myG        | raph.xml          |             |           |       |       | Х          |
| Spatial Subset   Band Subset   Tie | e-Point Grid Subset   Metadata              | Subset                          | Pard                             | Subard                                                                                                    | 146-14-                                                                                                    |                                  | File             | Graphs                       |                   |             |           |       |       |            |
| A Reference Band: S8_BT_in         |                                             | Read                            | Jubset                           | wille                                                                                                    |                                                                                                    | I/O P                            | arameters Subset |                              |                   |             |           |       |       |            |
| - 34                               | Pixel Coordinates Geo C                     | Coordinates                     |                                  |                                                                                                    |                                                                                                    |                                  | File N           | lame                         | Туре              | Acquisition | Track     | Orbit | t     | ÷          |
| P                                  | North latitude bound:                       | 27.465                          | Read Subset                      | Write                                                                                                    |                                                                                                    | :                                | > xfdum          | nanifest.xml<br>nanifest.xml |                   |             |           |       |       | ÷          |
|                                    | West longitude bound:                       | 108.834                         | Source Bands:                    |                                                                                                    |                                                                                                    |                                  | ^                |                              |                   |             |           |       |       |            |
|                                    | South latitude bound:                       | 20.043                          |                                  | biome                                                                                                    |                                                                                                    |                                  |                  |                              |                   |             |           |       |       |            |
|                                    | East longitude bound:                       | 113.64                          |                                  | LST<br>LST_uncertainty                                                                                                    |                                                                                                    |                                  |                  |                              |                   |             |           |       |       |            |
|                                    | Scene step X:                               | 1                               |                                  | exception<br>x_in                                                                                                    |                                                                                                    |                                  | ~                |                              |                   |             |           |       |       |            |
|                                    | Scene step Y:                               | 1                               | Copy Metada     O Pixel Coordina | .ai<br>ates () Geographic Coordinat                                                                                                    | tes                                                                                                    |                                  |                  |                              |                   |             |           |       |       |            |
|                                    | Subset scene width:                         | 648                             | 0 Reference band:                | NDVI                                                                                                    |                                                                                                    |                                  | ~                |                              |                   |             |           |       |       |            |
|                                    | Subset scene height:                        | 704                             | 0                                | -1                                                                                                    | provide the second second seco | 0.0                              |                  |                              |                   |             |           |       |       | ۵          |
|                                    | Source scene width:<br>Source scene height: | 30<br>24                        | 0                                | and the second second s |                                                                                                    |                                  | Targ             | jet Folder                   |                   |             |           |       |       | 2 Products |
|                                    |                                             | The full width                  |                                  | TO STATE OF                                                                                                    | 2200                                                                                                    |                                  | Save             | e as: BEAM-DIMAP             | $\sim$            |             |           |       |       |            |
|                                    | Use Preview                                 |                                 |                                  |                                                                                                    |                                                                                                    |                                  | Direc            | ctory:                       |                   |             |           |       |       |            |
|                                    |                                             | Fix full height                 | 20.6335544586                    | 18164, 110.90668487548828 2                                                                                                    | 26.6517276763916, 110.9066848                                                                                                    | 7548828 26.6517276763916)) Updat | e D:\D           | Dragon 20 19\D2OTP 1-S3      | thermal-LW\GraphE | Builder     |           |       |       |            |
|                                    | <u> </u>                                    |                                 |                                  |                                                                                                    |                                                                                                    |                                  |                  | Skip existing target files   | Keep source p     | roduct name |           |       |       |            |
|                                    |                                             | Estimated, raw storage size: 44 | .1M                              |                                                                                                    |                                                                                                    |                                  |                  |                              |                   |             |           |       |       |            |
|                                    |                                             | OK Cancel Hel                   |                                  | 🔓 Load 🚯 Save                                                                                                    | 🏷 Clear 🛛 📝 Note                                                                                                    | 🕐 Help 🕞 Run                     |                  |                              | Ru                | n remote L  | oad Graph | Run   | Close | Help       |
|                                    |                                             |                                 |                                  |                                                                                                    | NA +                                                                                                    | 2                                |                  | 1                            |                   |             |           |       | -     |            |

2019 ADVANCED INTERNATIONAL TRAINING COURSE IN LAND REMOTE SENSING 18–23 November 2019 | Chongqing, P.R. China

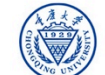